Comment activer le serveur sur le récepteur ECHOLINK PRIME

Avant d'essayer de connecter le serveur, assurez-vous que votre récepteur est bien connecté à internet.

1) Appuyez sur le bouton '**Menu**' de votre télécommande pour accéder à l'interface principal du récepteur.

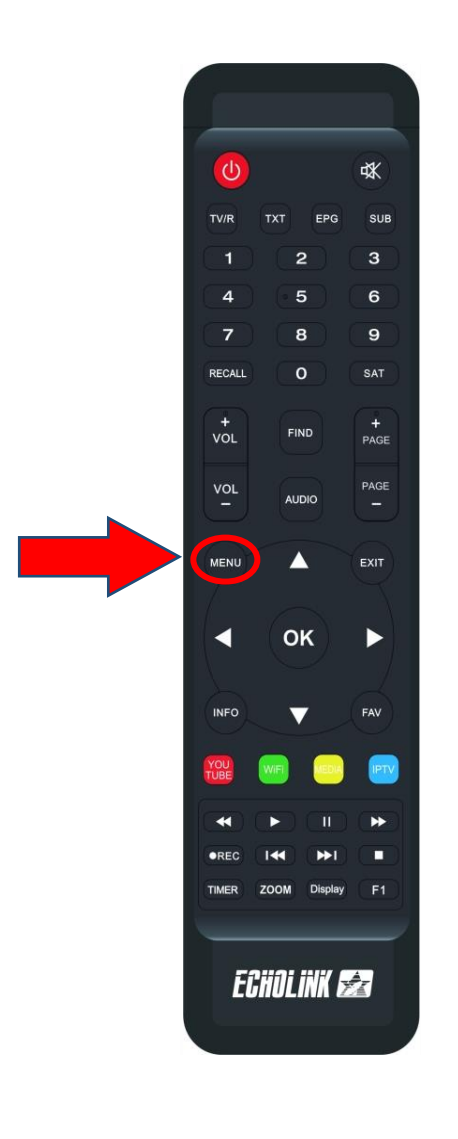

## 2) Appuyez sur 'Server Setting'

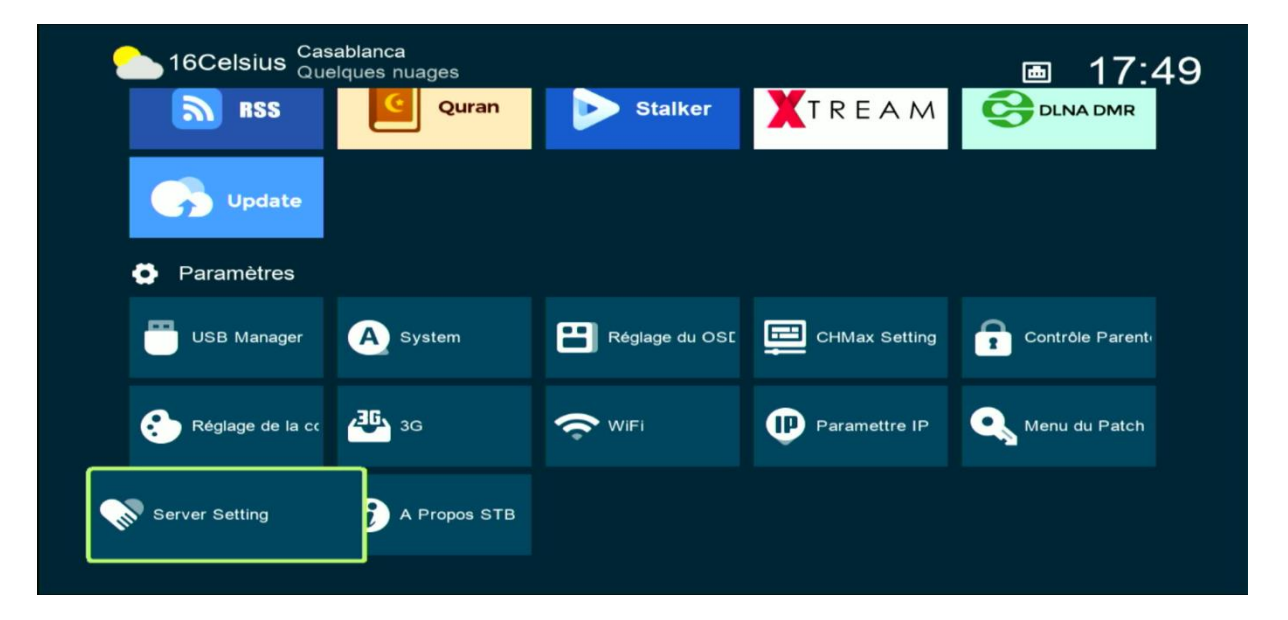

 Allez à la dernière page (page n° 40 ), vous pouvez utiliser les flèches droite et gauche de votre télécommande pour vous déplacer entre les pages

| Server Setting |                 |               |              |                 |  |  |
|----------------|-----------------|---------------|--------------|-----------------|--|--|
| IP/URL         |                 | <             | 40 - *****   | >               |  |  |
| TCP Port       |                 |               | *****        |                 |  |  |
|                |                 |               |              |                 |  |  |
| Confirmer      |                 |               | Oui          |                 |  |  |
|                |                 |               |              |                 |  |  |
|                |                 |               |              |                 |  |  |
|                |                 |               |              |                 |  |  |
|                |                 |               |              |                 |  |  |
| Serveurs con   | nectés : 0      |               |              |                 |  |  |
| Supprimer      | Activer serveur | [EPG] Renewal | SAT Packages | F1 INFO Défault |  |  |
|                |                 |               |              |                 |  |  |
|                |                 |               |              |                 |  |  |

4) Appuyez sur le bouton vert de votre télécommande

|              | S               | erver Setting | g                              |                 |  |
|--------------|-----------------|---------------|--------------------------------|-----------------|--|
| IP/URL       |                 | <             | 40 - *****                     | >               |  |
| TCP Port     |                 |               | the star of the star star star |                 |  |
|              |                 |               |                                |                 |  |
| Confirmer    |                 |               | Oui                            |                 |  |
|              |                 |               |                                |                 |  |
|              |                 |               |                                |                 |  |
|              |                 |               |                                |                 |  |
|              |                 |               |                                |                 |  |
|              |                 |               |                                |                 |  |
| Serveurs con | nectés : 0      |               |                                |                 |  |
| E Supprimer  | Activer serveur | [EPG] Renewal | sat Packages                   | F1 INFO Défault |  |

## Félicitation, le serveur a été activé avec succès

| Server Setting                                                                                                    |                                                                                            |                                                                   |            |  |  |
|----------------------------------------------------------------------------------------------------|--------------------------------------------------------------------------------------------|-------------------------------------------------------------------|------------|--|--|
| IP/URL                                                                                                    | <                                                                                          | 40 - *****                                                        | >          |  |  |
| TCP Port                                                                                                    |                                                                                            | *****                                                             |            |  |  |
|                                                                                                    |                                                                                            |                                                                   |            |  |  |
| Confirmer                                                                                                    |                                                                                            | Oui                                                               |            |  |  |
|                                                                                                    |                                                                                            |                                                                   |            |  |  |
| Packages: ForeverPro has expir<br>renewbox.net (Charge)<br>VIP Package(Jan 07,2024 ~~ M                                | red.to contact your local<br>lar 13,2024)                                                  | deal for the code and                                             | visit www. |  |  |
| Packages: ForeverPro has expir<br>renewbox.net (Charge)<br>VIP Package(Jan 07,2024 ~~ M<br>Serveurs connectés : 1 Conr | red.to contact your local<br>lar 13,2024)<br>necter(Nov 01,2023 ~~ N                       | deal for the code and<br>lov 01,2023)                             | visit www. |  |  |
| Packages: ForeverPro has expir<br>renewbox.net (Charge)<br>VIP Package(Jan 07,2024 ~~ M<br>Serveurs connectés : 1 Conr | red.to contact your local<br>lar 13,2024)<br>necter(Nov 01,2023 ~~ N<br>Serveur [EPG] Rene | deal for the code and<br>lov 01,2023)<br>ewal <b>SAT</b> Packages | visit www. |  |  |

## Profitez de regarder vos chaines préférées

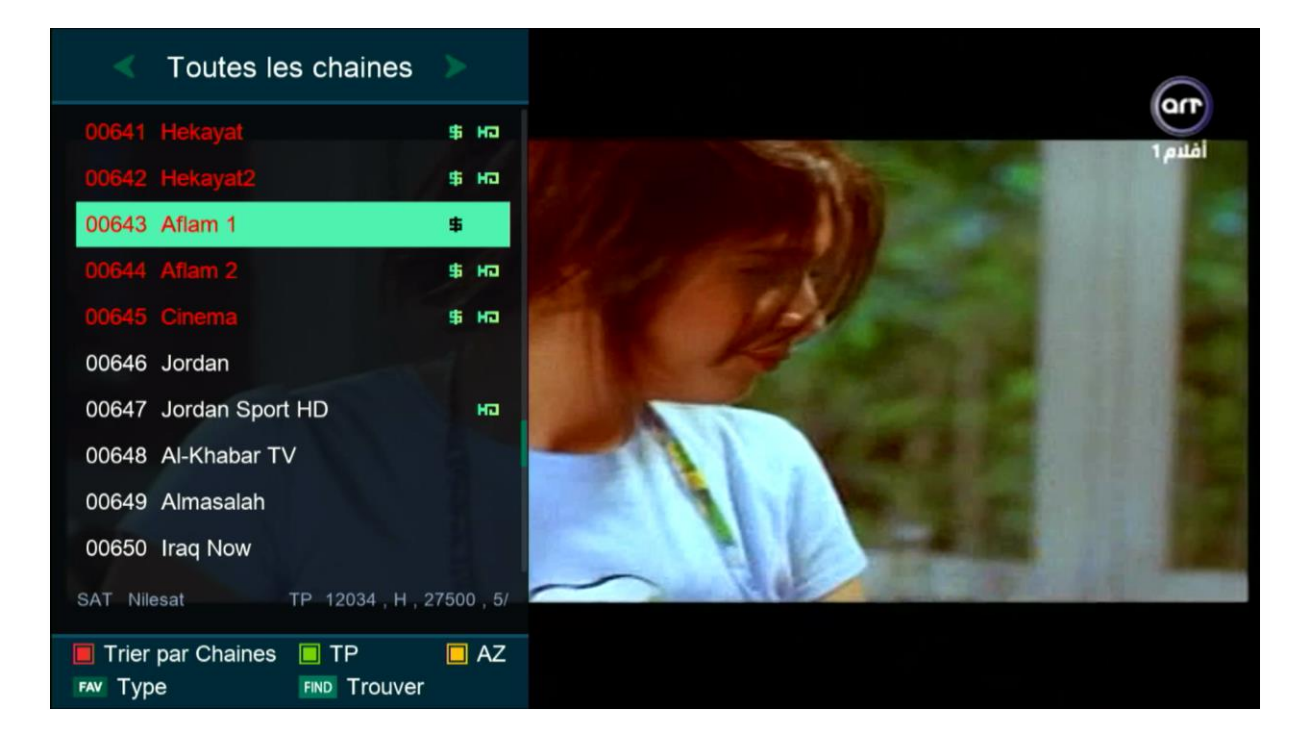

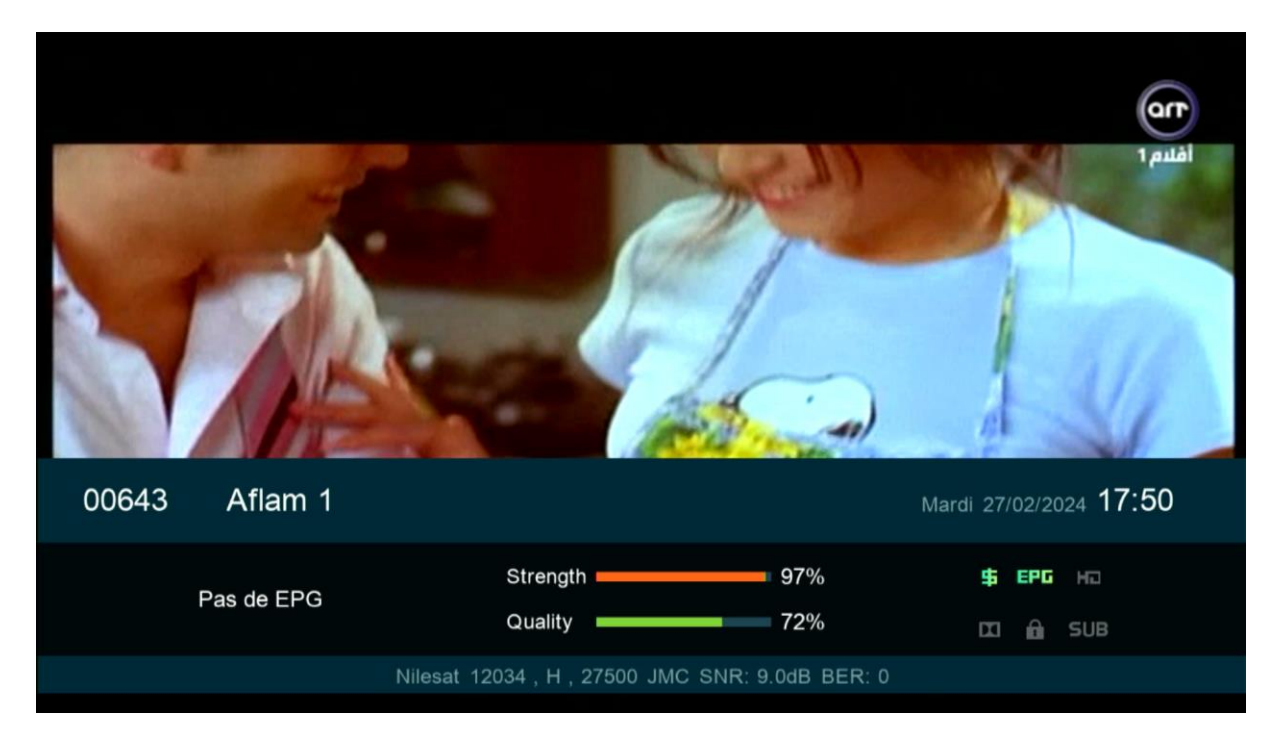

## Nous espérons que cet article sera utile